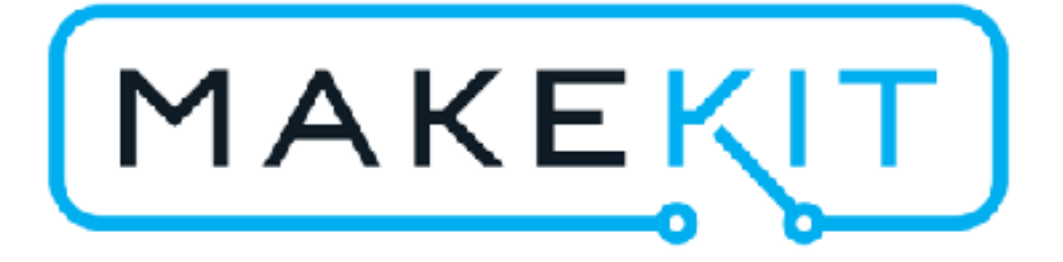

# Air:bit med iPhone/iPad

# Overfør koden til micro:bit (PC/Mac)

- 1. Last ned iOS-koden fra der du fant denne veileningen
- 2. Koble til micro:bit med micro USB
- 3. MICROBIT dukker opp som disk
- 4. Kopier .hex-filen til MICROBIT
- 5. Det orange lyset blinker under micro:biten

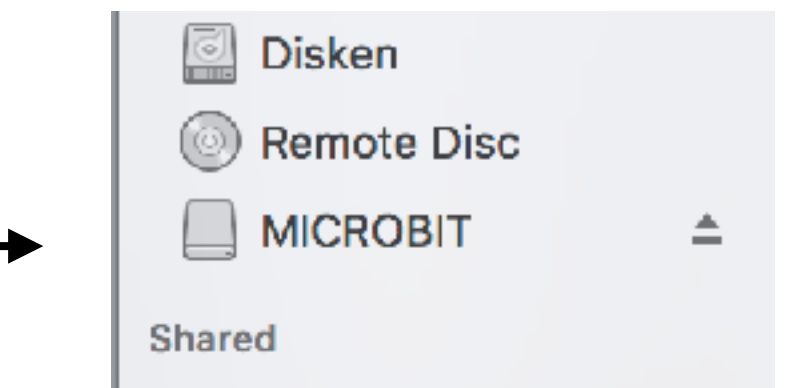

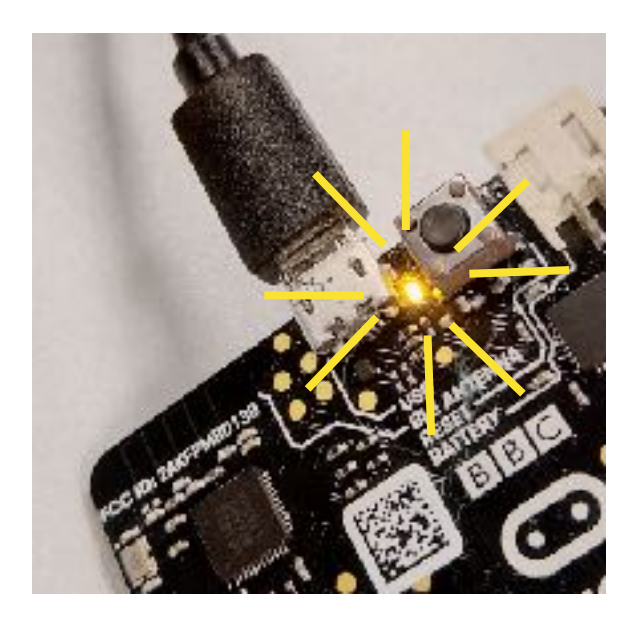

### Last ned appen

### App Store Preview

This app is only available on the App Store for iCS devices.

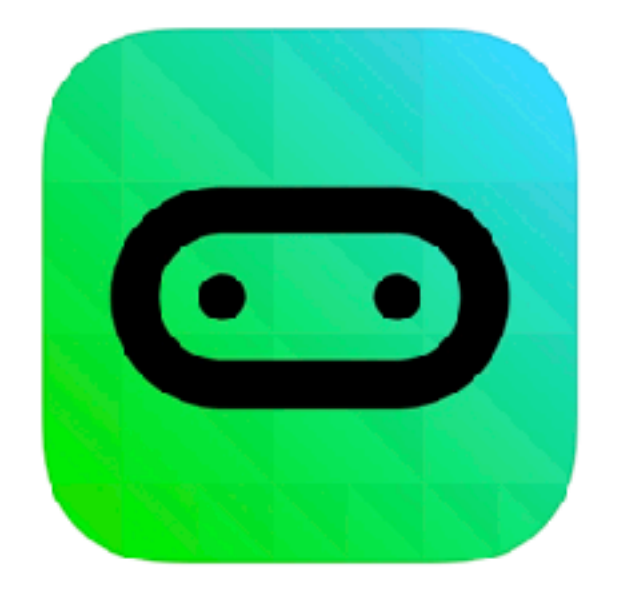

micro:bit 4+ Laurence Rogers

\*\*\*\*\* 3.9, 8 Ratings

Free

### Screenshots iPhone iPad

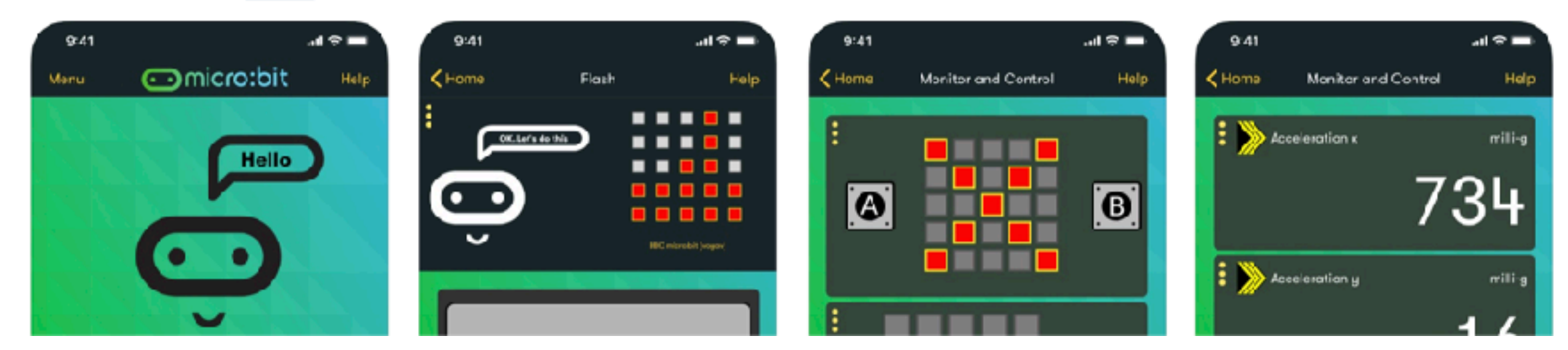

# Koble til

Først må du koble opp med din micro:bit. Velg "Choose micro:bit"

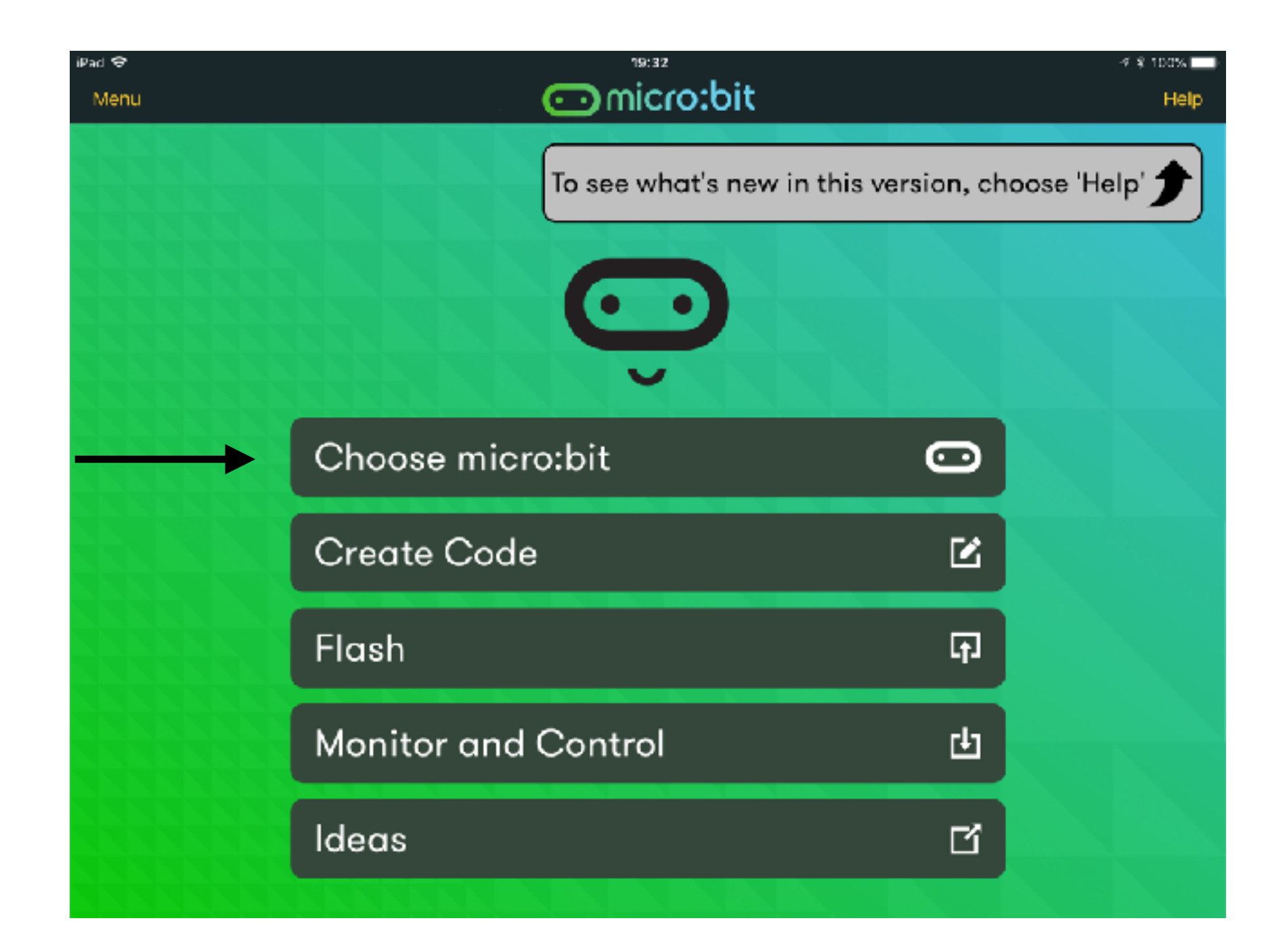

# HOLD the A and B buttons and

в

RESET

### PRESS and RELEASE RESET

### Tidligere enheter

![](_page_4_Picture_4.jpeg)

![](_page_4_Picture_5.jpeg)

![](_page_4_Picture_6.jpeg)

# Fjernstyring

Velg "monitor and control"

![](_page_5_Picture_2.jpeg)

- 1.Klikk "add" for å legge til joystick-panelet
- 2.Klikk "Start" for å starte fjernstyringen
- 3.Valgfritt: Du kan også legge til informasjonspanel med aksellerasjon eller temperatur

Joystick-panel

![](_page_6_Picture_4.jpeg)

### Test koblingen

![](_page_7_Figure_1.jpeg)

1-4 i joystick-panelet.

![](_page_8_Picture_0.jpeg)

Start motorene ved å klikke Yaw høyre Stans motorene ved å klikke Yaw venstre Øk gassen med Throttle opp (A) Senk gassen med Throttle ned (B) Styr med Roll/Pitch og Yaw Fly alltid med "fjeset" mot deg

9

# Hjelp og støtte:

### Diskuter på facebook: www.facebook.com/groups/goairbit/

![](_page_9_Picture_2.jpeg)

![](_page_9_Picture_3.jpeg)

gomakekit (also twitter)